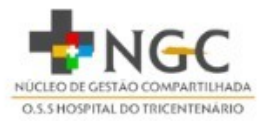

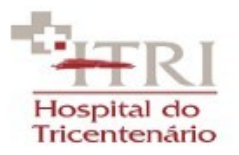

## COMO EMITIR COMPROVANTE DE INSCRIÇÃO - CNPJ

1)Acesse o site: clique aqui.

2) Digite o CNPJ : <u>10583920001296</u> no campo, conforme imagem abaixo(sem pontos e barra).

## Emissão de Comprovante de Inscrição e de Situação Cadastral

Cidadão,

Esta página tem como objetivo permitir a emissão do Comprovante de Inscrição e de Situação Cadastral de Pessoa Jurídica pela Internet em consonância com a Instrução Normativa RFB nº 1.863, de 27 de dezembro de 2018.

| Digitar о CNPJ ><br>Digite о número de CNPJ da empresa e clique em "Consultar". сартсна sonoro 📣 |       |   | Marca a opção >                                         |
|--------------------------------------------------------------------------------------------------|-------|---|---------------------------------------------------------|
|                                                                                                  | CNPJ: |   | Sou humano hCaptcha<br>Privacidade - Termos e Condições |
|                                                                                                  |       | I |                                                         |

3)Clique e confirme a opção, "sou humano".

4)Clique em consultar.